## **Quick Pay Window Settings**

Last Modified on 03/12/2025 1:08 pm EDT

The Quick Pay window settings allow a user to determine which of the available tabs/sections they want to display and then, when in List View, which of those sections should be expanded.

To access the setting, click the gear (third button) button on the left upper corner of the Quick Pay window.

| 🜙 Quick Pay - 93980 - Test, Michell - Profile 1 - Microsoft Edge |                    |
|------------------------------------------------------------------|--------------------|
| https://qatest.isalushealthcare.com/officemd/app/                | /schedule/quickpay |
| Patient - 2 Patient Balance: \$914.00                            |                    |
| Receipt Claim Or Open the section settings Print                 | nt 🛕 🛛 Patient 🗸   |
| Appointment Details                                              |                    |
| ID Date & Time                                                   | Resource Name      |

| ∧ Move Up                              |         | Show A       | s 🔾 List View 🧿 Tab View |
|----------------------------------------|---------|--------------|--------------------------|
| Title                                  | Label   | Enabled      | Expanded                 |
| Receipt                                | Receipt |              |                          |
| Claim                                  | Claim   |              |                          |
| Orders                                 | Order   | <b>~</b>     |                          |
| Prescription                           | Rx      | $\checkmark$ |                          |
| Letters                                | Letter  |              | $\checkmark$             |
| Print Queue                            | Print   | $\checkmark$ |                          |
| Patient Demographics Summary           | Patient |              |                          |
| Eligibility                            | Elig    | $\checkmark$ |                          |
| Intakes                                | Intake  |              |                          |
| Patient Photograph and Insurance Cards | ID      | $\checkmark$ |                          |
| Authorizations                         | Auth    |              |                          |

Users can determine what type of display they prefer: List View or Tab View (see example section at the bottom of this page):

- Tab View where only one section at a time will display.
- List View, where the sections allow continuous scrolling.

Quick Pay settings:

• Move Up button allows the user to move the selected tab/section up in the order it is displayed.

- Move Down button allows the user to move the selected tab/section down in the order it is displayed.
- Show As toggle allows the view change of the Quick Pay window.
- Enabled checkboxes allows the selection of the tab/section to display on the Quick Pay window for the user.
- Expanded checkboxes allows the selection of the sections that should be expanded when the Quick Pay window is opened as List View.
- Save Settings button allows the user to save the selected settings.

| Quick Pay - 9                           | 93980 - Test                          | , Michell - Profile 1 - | Microsoft Edge                               |                      |                                                                                                   |               |             |                  |                        | —                   | o ×               |
|-----------------------------------------|---------------------------------------|-------------------------|----------------------------------------------|----------------------|---------------------------------------------------------------------------------------------------|---------------|-------------|------------------|------------------------|---------------------|-------------------|
| https://                                | /qatest.isa                           | lushealthcare.com       | /officemd/app                                | /schedule/quickpa    | ypatient/15                                                                                       | 01/300015?tim | estmp       | =174078312       | 9240&u1=!michell&u2=   | =838792E3CCA84      | 7E A <sup>N</sup> |
| Patient 🔹                               | ) <b>(2</b> )                         | Patient Bal             | ance: \$914.00                               |                      |                                                                                                   |               |             |                  | : 🌔 93980-Tes          | t, Michell 01-Jan-1 | 990 (35y) o       |
| Receipt                                 | Claim                                 | Order Rx                | Letter Pr                                    | nt 🔺 Patient         | ✓ Elig                                                                                            | Intake 🛕      | ID          | Auth             | Tab Vi<br>(One section | iew<br>at a time)   |                   |
| ID Date & Time                          |                                       |                         | Resource Name                                |                      | Primary Care Physician<br>None Reported                                                           |               |             | Service Location |                        |                     |                   |
| Insurance In                            | ction History                         | y Payments              | ✓ Validate                                   | Refresh Charges      |                                                                                                   |               |             |                  |                        |                     |                   |
| Coverage                                |                                       | Payer                   |                                              | Insured ID           |                                                                                                   | Group/        | Policy      | Number           |                        | Сорау               |                   |
| 1                                       |                                       | Aetna Test              |                                              | 00123154584          |                                                                                                   | 035715        | 978964      | 40123            |                        | \$0.00              |                   |
| Amount *<br>Paid By *<br>Type *<br>ID # | (1) Michell Test<br>Co-Pay Y Method * |                         | Method *                                     |                      | Service Location * Search Service Location Payment Plan Search Payment Plan C 1 Active 3 Past Due |               |             |                  |                        | Search<br>Search    |                   |
| Comment                                 |                                       |                         |                                              |                      |                                                                                                   | Search Pave   | n<br>ment B | latch            |                        |                     | Search            |
| Associa                                 | ated with Cl<br>Diagnosis<br>Receipt  | aim                     | <ul> <li>Include</li> <li>Include</li> </ul> | Comment<br>Procedure |                                                                                                   |               |             |                  |                        |                     |                   |
| Amount P                                | aid                                   | Post                    | Date                                         | Paid By              | Туре                                                                                              | Method        | ł           | ID #             | Comment                | User ID             |                   |
| D Reverse                               | e Receipt                             | Print Receipt           | 🗗 Quick Statem                               | ent 📕 E-Receipt      | 2 Refresh                                                                                         |               |             |                  |                        | Receipt             | Total: \$0.00     |

| interps://qa                                                                       | Dationt P-loc co                 | \$014.00                                         | еоле/quicкpaypa                  | atient/1501/500 | o i 5: umesunp=174                                                                                          | 11031292400lu  | : <b>1</b> 93980-Test | . Michell 01-Jan-1990 ( |
|------------------------------------------------------------------------------------|----------------------------------|--------------------------------------------------|----------------------------------|-----------------|----------------------------------------------------------------------------------------------------|----------------|-----------------------|-------------------------|
| • Receipt                                                                          |                                  | List Vi<br>List Vi<br>Il selected<br>a continuou | iew<br>sections in<br>us scroll) |                 |                                                                                                    |                |                       | menen of Sun 1990 (     |
| ID                                                                                 | t Details<br>Date & Time         |                                                  | Resource Name                    |                 | Primary Care<br>None Reporte                                                                                | Physician<br>d | Service Location      |                         |
| surance Inf                                                                        | formation                        |                                                  |                                  |                 |                                                                                                    |                |                       |                         |
| Coverage                                                                           | Payer                            |                                                  | Insured ID                       |                 | Group/Policy N                                                                                              | lumber         |                       | Сорау                   |
| Type * Co-Pay V Method<br>ID # Comment                                             |                                  | Method *                                         | Comment                          | •               | Search Payment Plan<br>Search Payment Plan<br>(1 Active) (3 Past Due<br>Payment Batch<br>Search Payment Bat |                | Search<br>Search      |                         |
| <ul> <li>Include</li> <li>Create I</li> <li>Create I</li> <li>Amount Pa</li> </ul> | Diagnosis<br>Receipt<br>sactions | Include F                                        | Procedure<br>Paid By             | Туре            | Method                                                                                                    | ID #           | Comment               | User ID                 |
| Amount re                                                                          |                                  | utt                                              |                                  | ijpe            | inclind                                                                                                    | 10 "           | comment               | Bassist Tatal 60.00     |
| ී Reverse<br>Claim                                                                 | Print Receipt                    | Quick Statemen                                   | t                                | 2 Refresh       |                                                                                                    |                |                       | neceipi lotai: \$0.00   |
|                                                                                    |                                  |                                                  |                                  | n Audit         | laim                                                                                                    |                |                       |                         |